# ¿Cómo renovar el material bibliográfico que tengo prestado?

## Paso 1

Ingresa al <u>catálogo en línea</u> de la biblioteca https://opac.udem.edu.co/olibfolio/

## Paso 2

Ubica la opción **Iniciar sesión** en la parte superior derecha del catálogo en línea, ingresando el usuario y contraseña como lo indica el aplicativo.

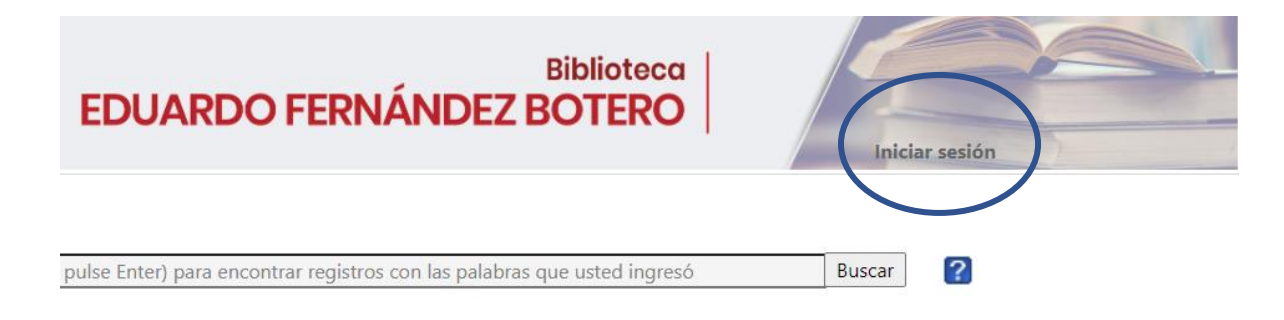

## Paso 3

Haz clic sobre la opción Mi cuenta ubicada en la parte superior

derecha para visualizar el material bibliográfico prestado, las reservas

y el histórico de préstamo.

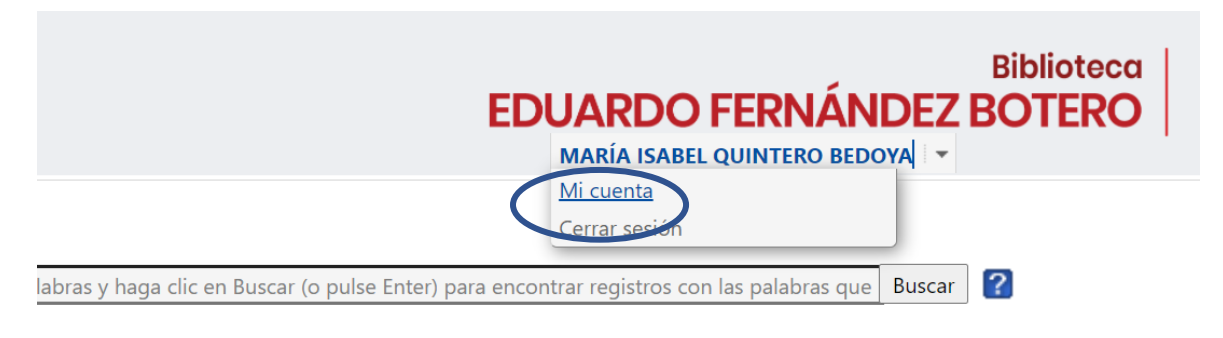

## Paso 4

Haz clic sobre el botón renovar en la parte derecha de cada registro, o renovar todo el material (Renew All Items) para renovar todos los materiales prestados.

| Apellido(s):    | QUINTERO BEDOYA |  |  |
|-----------------|-----------------|--|--|
| Nombre(s):      | MARIA ISABEL    |  |  |
| Identificación: | 43974463        |  |  |

| Ejemplares que actuamente tiene en préstamo:- |                                                                                                    |                                        |             |          |  |
|-----------------------------------------------|----------------------------------------------------------------------------------------------------|----------------------------------------|-------------|----------|--|
|                                               |                                                                                                    |                                        | Vencimiento | Ejemplar |  |
| 700000052798                                  | Como detectar mentiras en los niños / Ekman,<br>Paul; Ekman, Mary Ann Mason; Ekman, Tom;<br>Ribas Casellas, Montse | Biblioteca Eduardo<br>Fernández Botero | 30-Sep-2021 | 0.00     |  |